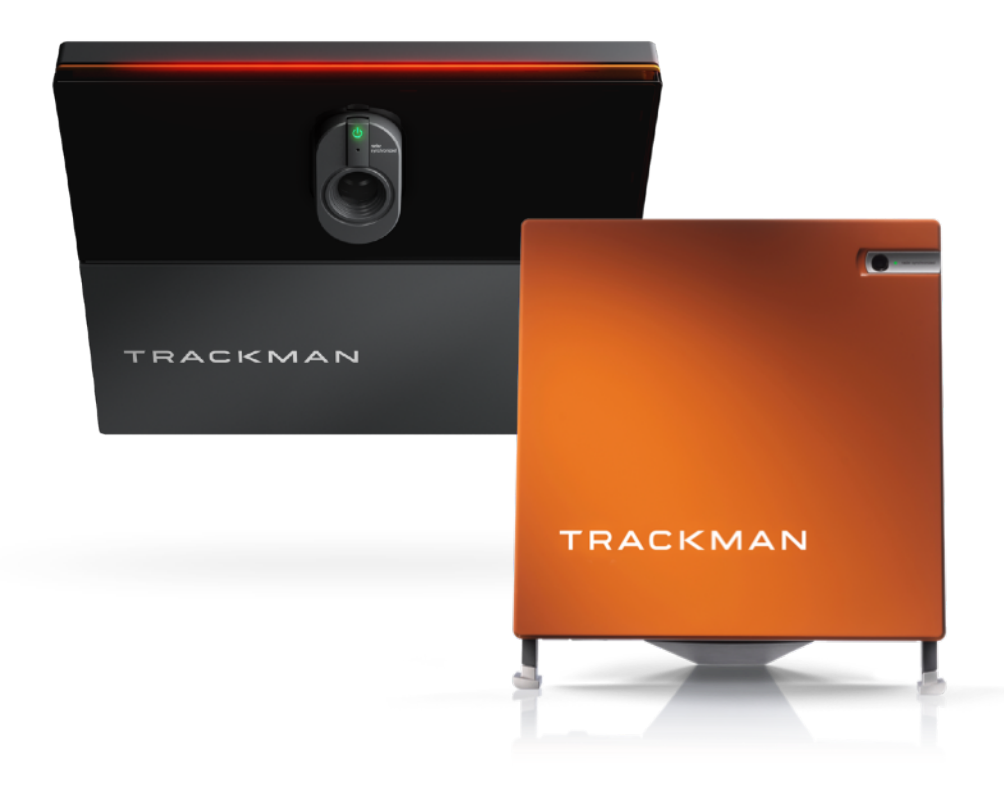

## TRACKMAN

操作マニュアル

練習モード

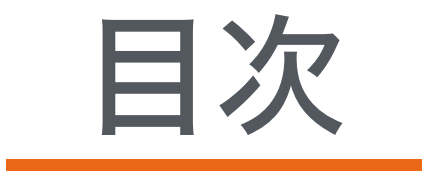

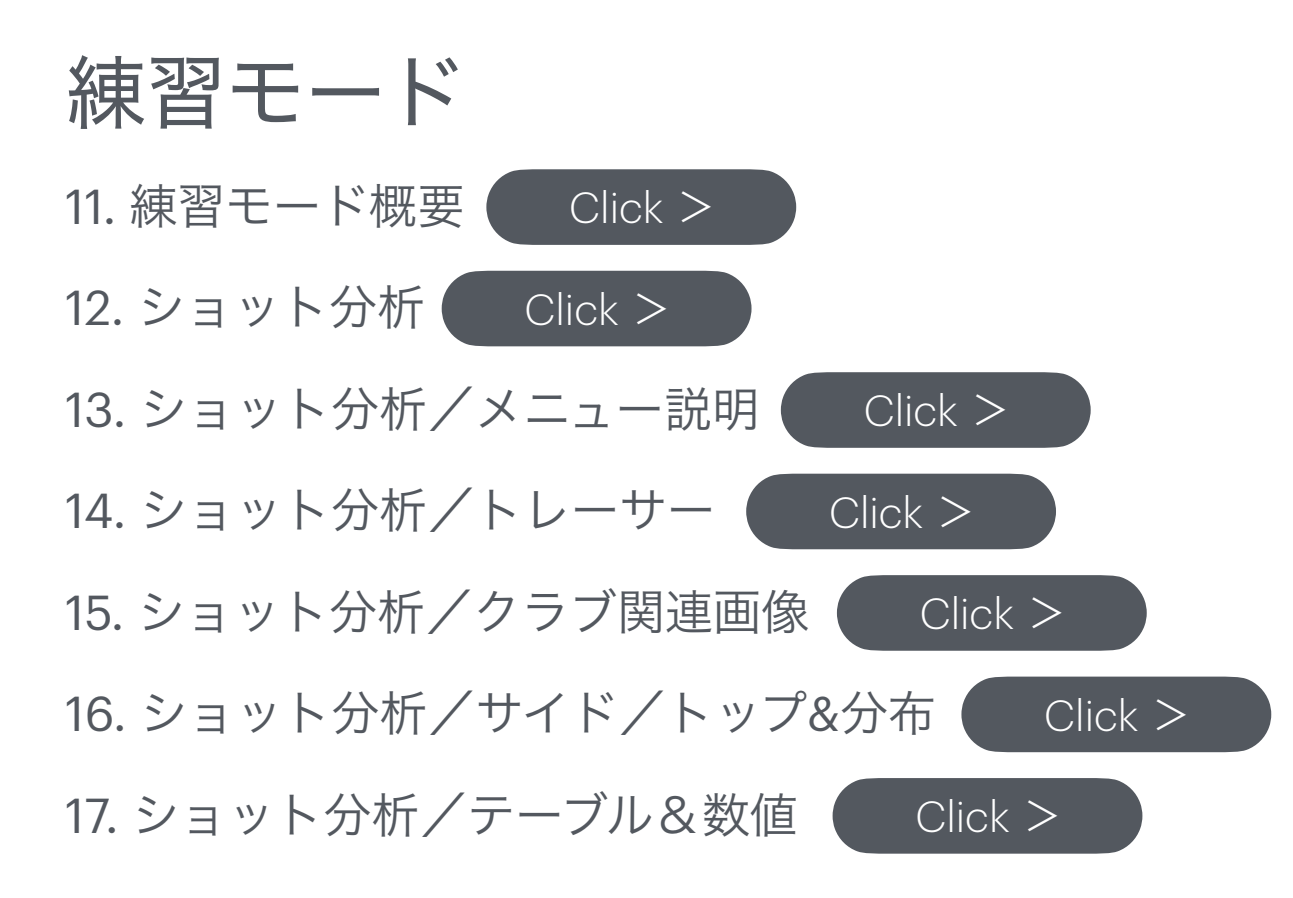

練習モード/概要

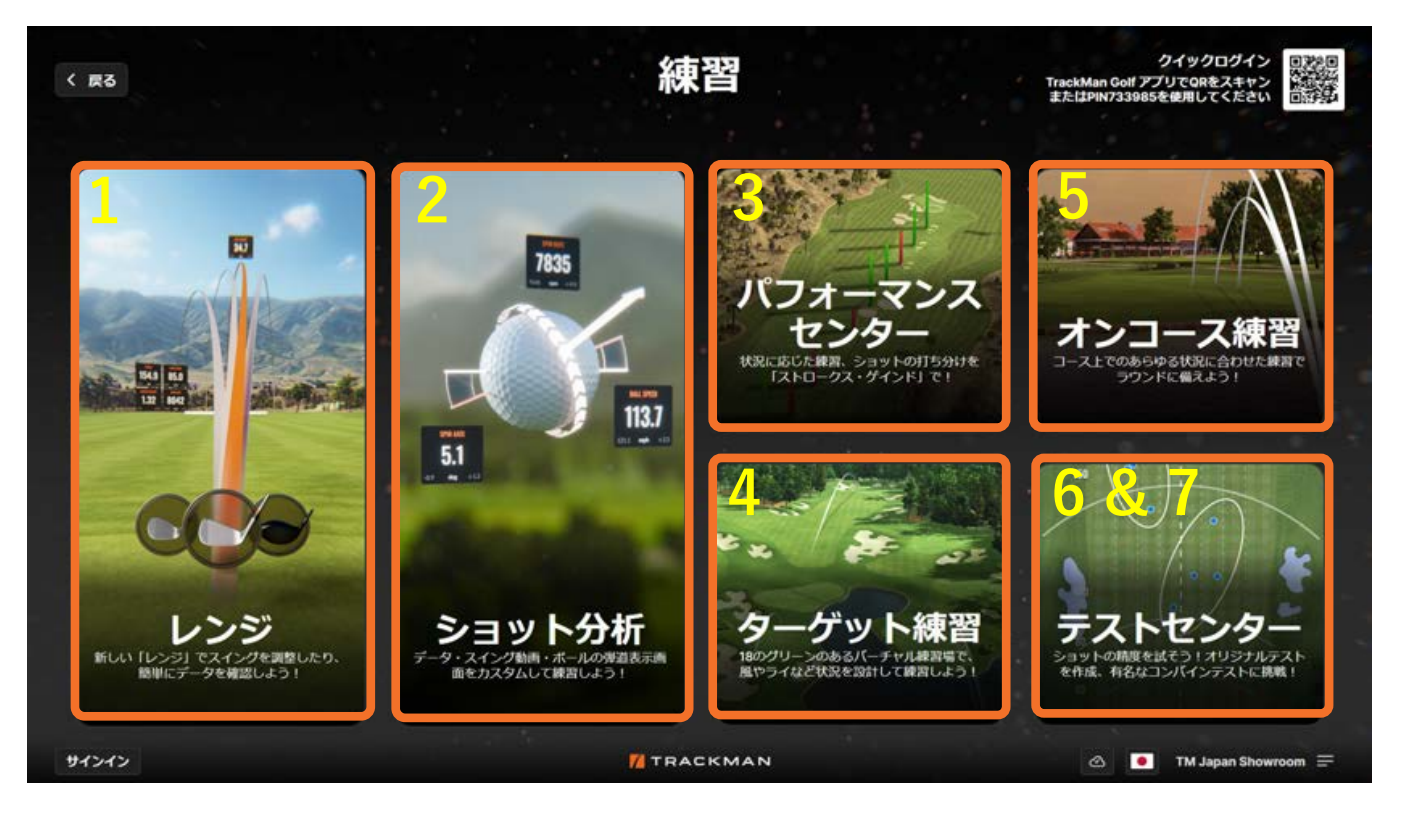

#### 5. オンコース練習

トラックマン登録コースのお好きなホールを選択して練習して頂け ます。ターゲット練習と同じ内容をお楽しみ頂けます。

#### 6. テストセンター

コンバインテストのショートバージョン。距離などをカスタマイズ して、オリジナルの練習プログラムを作成し、実力をテストしてみ ましょう。

7. コンバインテスト(テストセンター内) ショットの精度を測るテスト。10個のターゲットに対し3球ずつ打 ち、2セット行う合計60球のテストで、ツアー選手もウォームアッ プに活用。ツアープロの85点平均にどこまで近づけるでしょうか?

### 1. レンジ 🏔

屋外練習場にヒントを得たレンジモード。 距離毎にプロとハンディキャップ15のプレーヤーのピンからの距離が円と して表示されます。 円に収まると⊘と表示されます。 自分なりの目標を定めてサークルをヒットしていきましょう!

#### 2. ショット分析

ショットを詳しく分析するモードです。オプティマイザー、AI診断トレーシー、スイング撮影など様々な機能を使ってプレーヤーのレベルアップを 目指します。フィッターの方もこちらのモードをご活用頂けます。

### 3. パフォーマンスセンター À

ツアー選手に大人気の機能で、【レンジ】のフィールドを使用。グリーンの レイアウトやピンポジション、距離を選択してよりコースに近い練習が可能 に。そのショットにおいて、どれだけストロークを稼いだか、または失った か(ストロークゲインド)を男女ツアー選手の平均値に対しての数値を ショットごとに確認することが可能です。キャリーとトータルを選択いただ けます。

#### 4. ターゲット練習 À

18の様々な距離のグリーンを選択し、練習場内でボールの位置をご自由に動かしてショット練習をお楽しみ頂けます。風向きを変えたり、林の中からのショット、池越えのショットなど普段できない練習状況を自由自在にバーチャルでご体験頂けます。

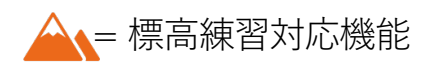

### ショット分析

- ログイン後プレーヤーを選択して「スタート」 1.
- 使用クラブを選択→「ショット分析」初期設定画面(画面左:ショットリスト表示)(画面下:データ表示) 2.
- 表示画面切替メニューバー 品 表示画面選択(9項目) メ 分割・拡大表示選択 3. # @ 53

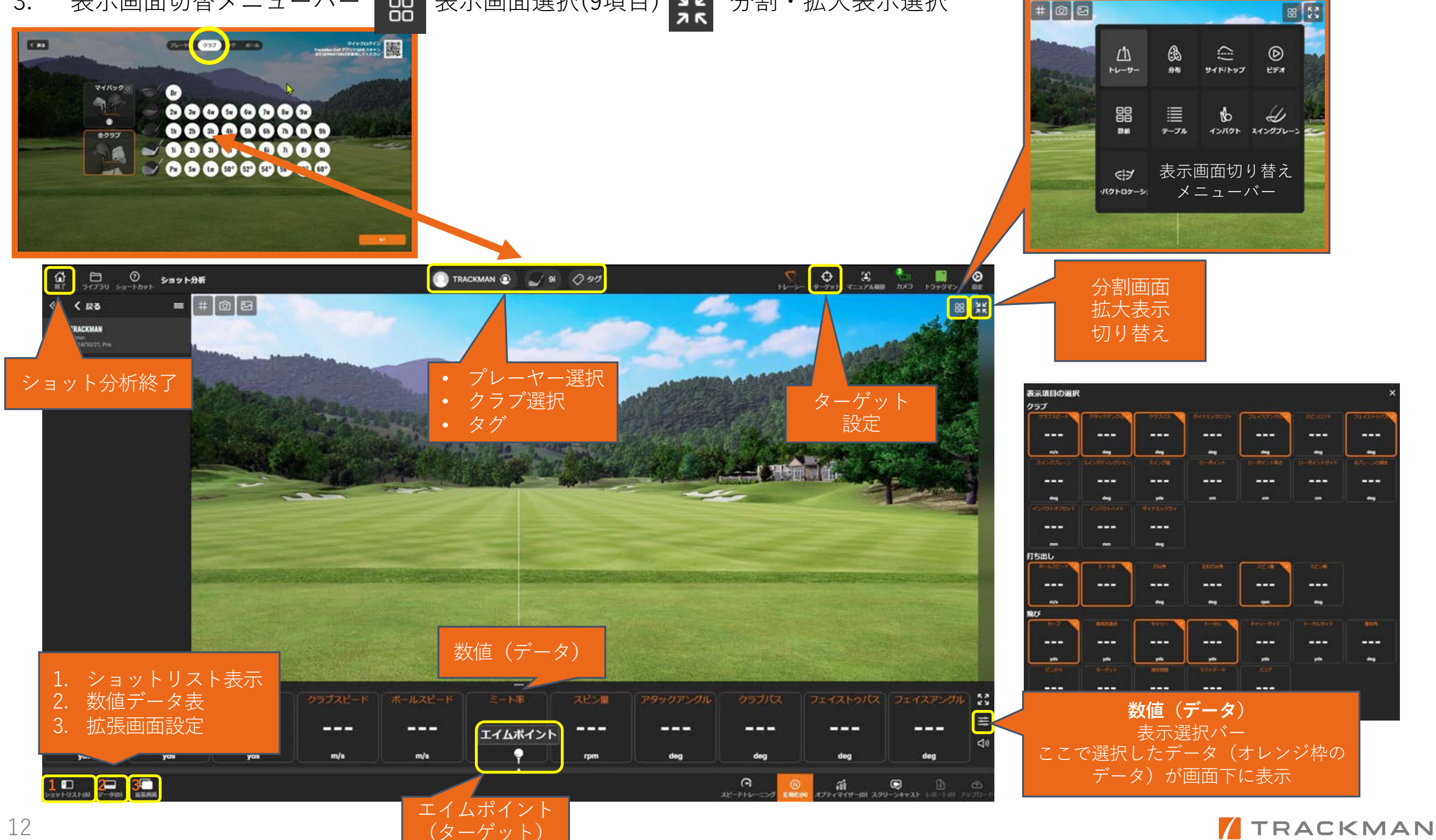

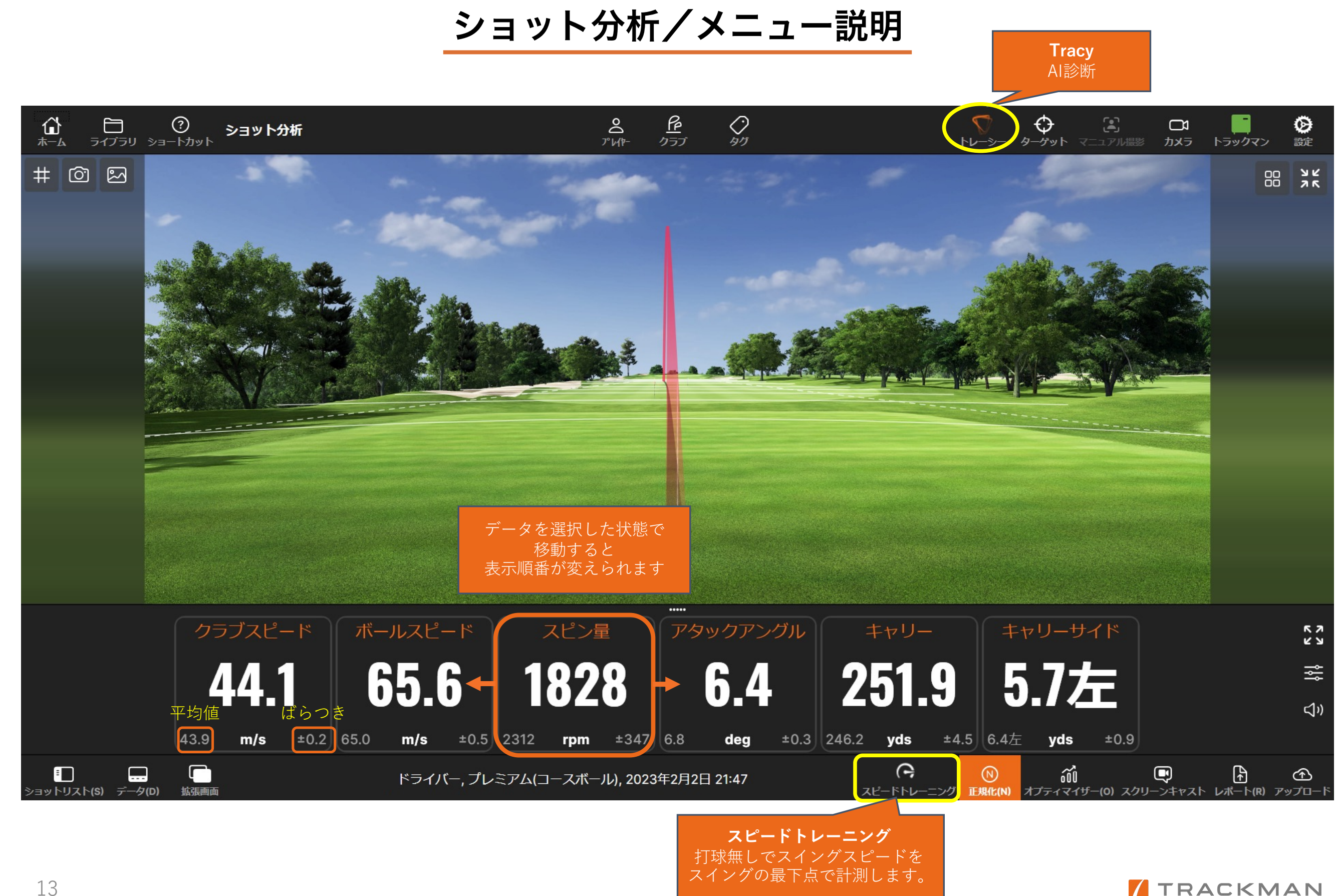

TRACKMAN

## ショット分析/トレーサー

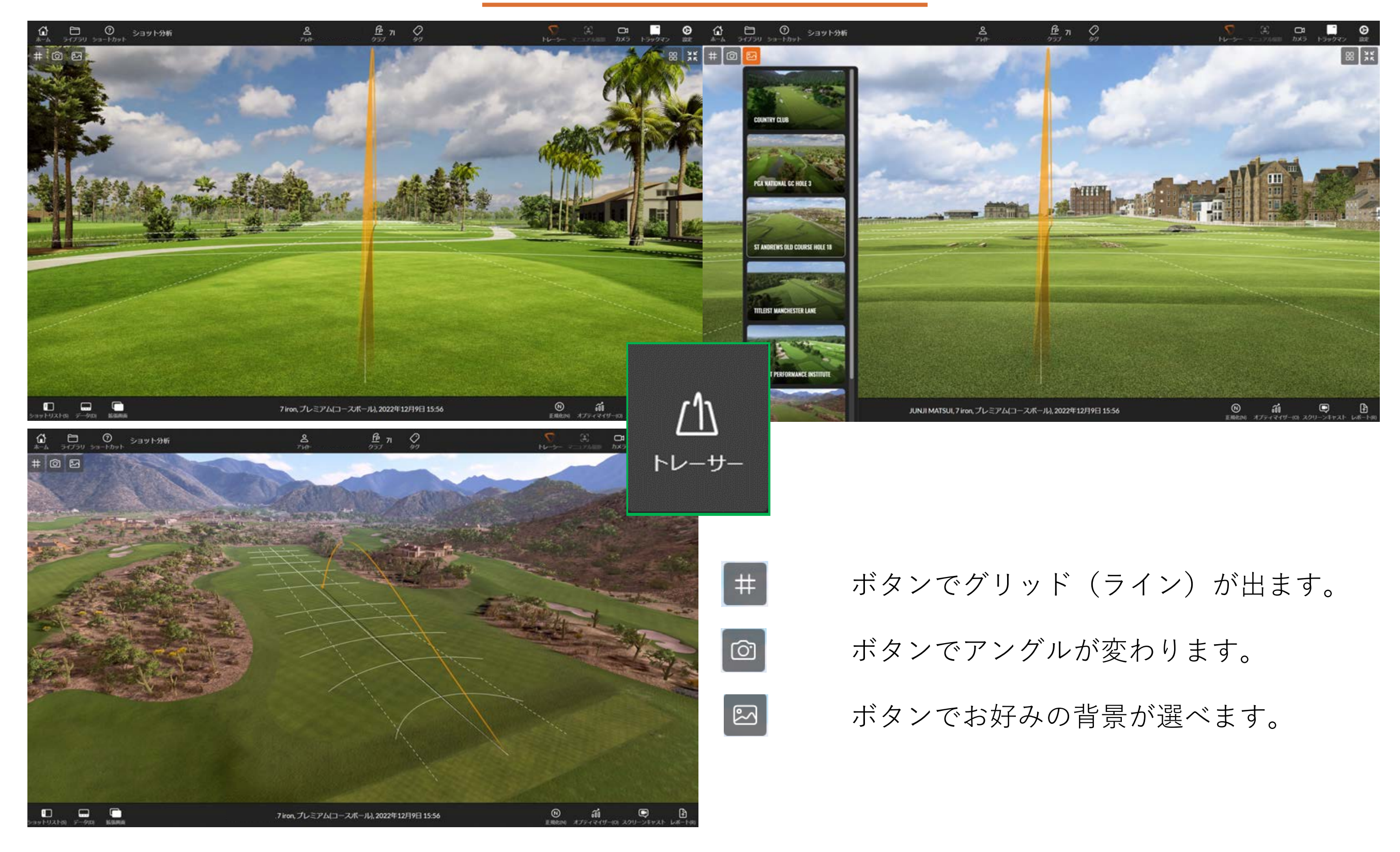

# ショット分析/クラブ関連画像

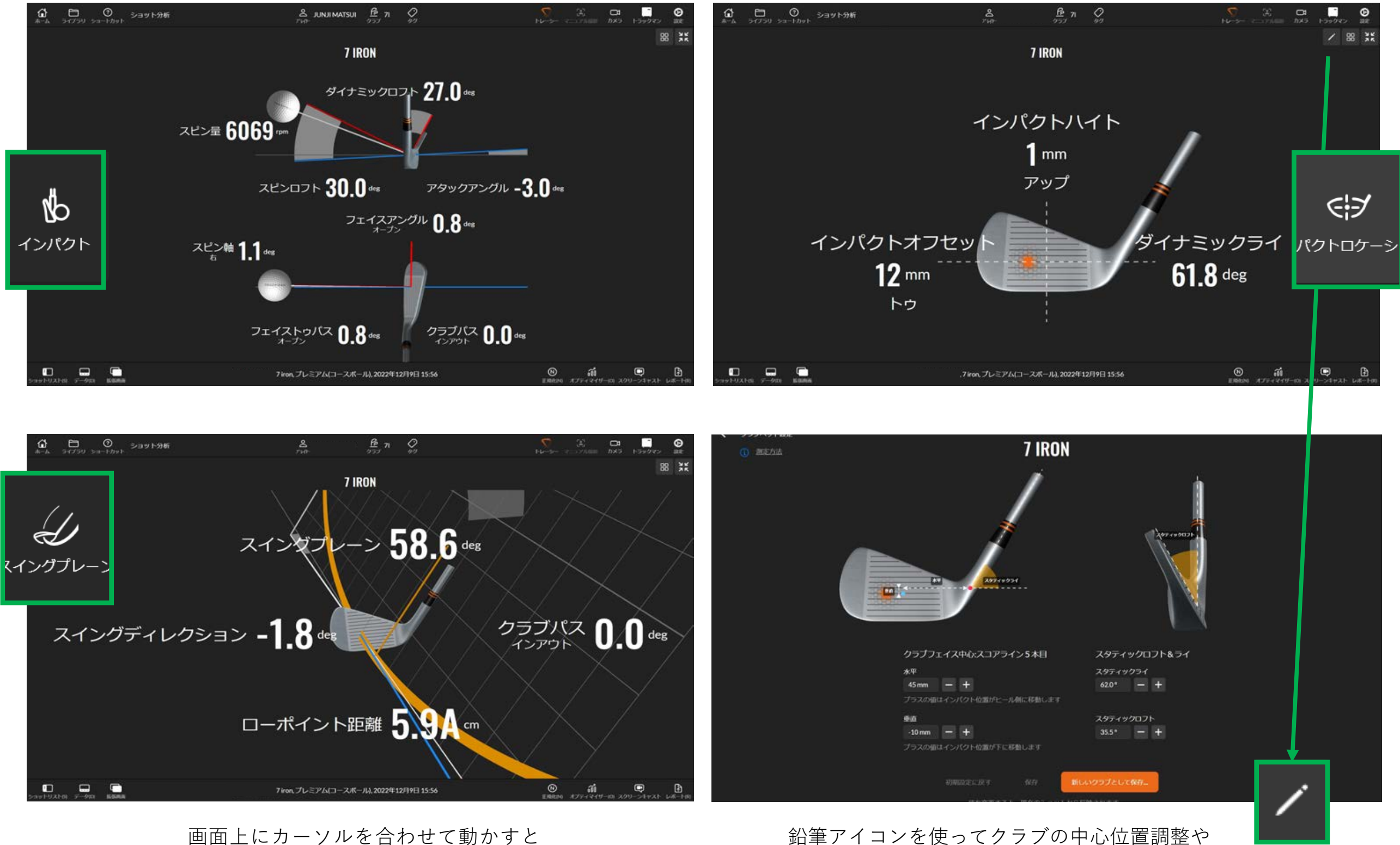

アングルを360度変えられます。

15

# ショット分析/サイド/トップ&分布

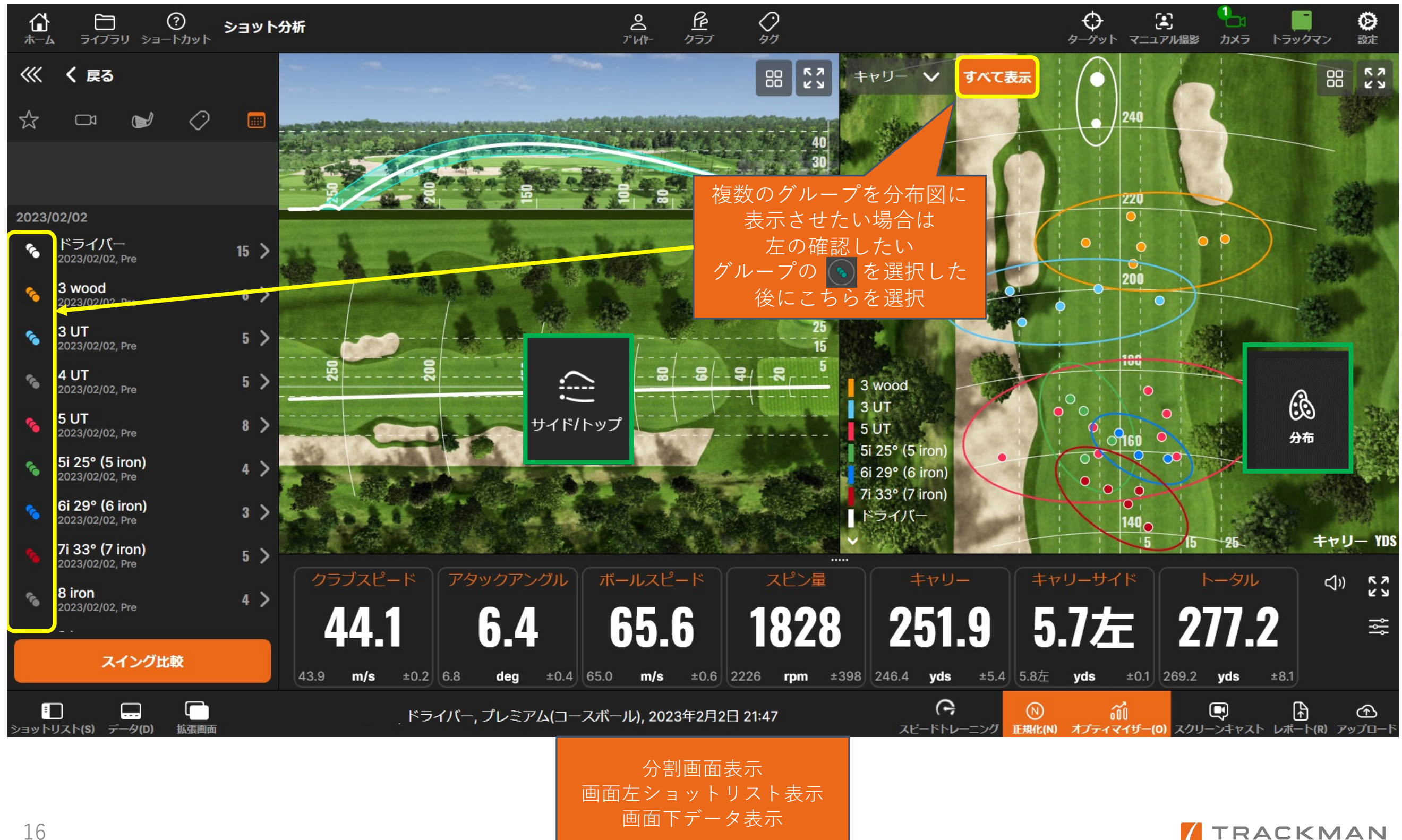

TRACKMAN

ショット分析/テーブル&数値

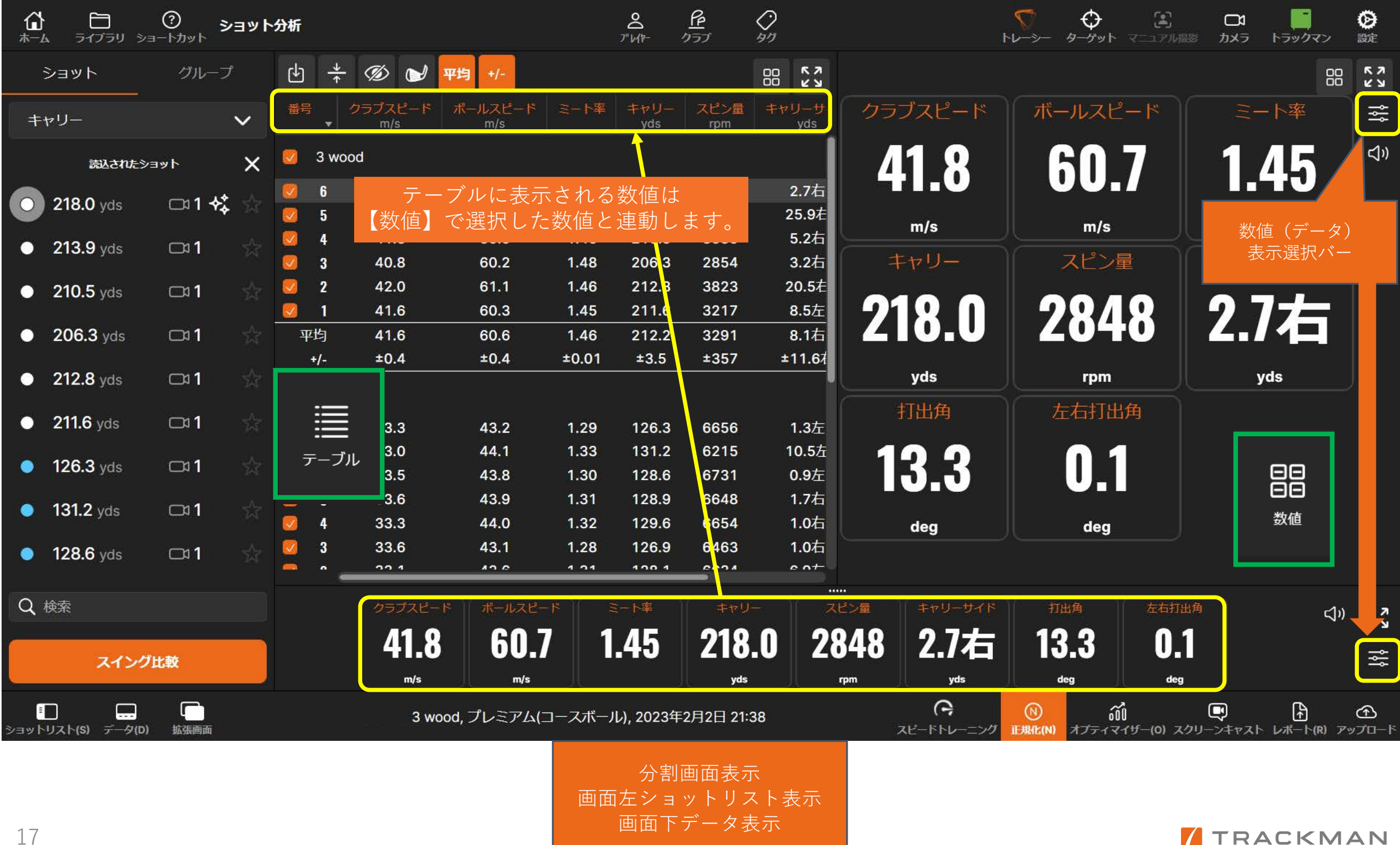